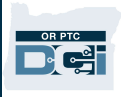

**Purpose:** This QRG covers how state staff can correct punch entries in a processed status. **Outcome:** Staff will be able to correct processed entries.

## **Correcting a Punch Entry in Processed Status**

An entry in a processed status may need to be edited for one of the following reasons:

- A provider, consumer, or consumer employer representative called to say an entry was made incorrectly.
- A staff member was made aware of a mistake.
- As part of the over/underpayment process (if this is part of an over or underpayment, please follow the <u>Over and Underpayment Business Process</u>).

To edit a punch entry in a processed status:

- 1. Click on the Employees tab.
- 2. Search for the provider via their name or Uni ID.
- 3. Click on the provider from the search results.

| HOME                  | AUTHORIZATION REPORT | 5          |               |         |                   |            |                   |               | 🖂 He                                         | lp 🛛 sally.brown 🛔                   |
|-----------------------|----------------------|------------|---------------|---------|-------------------|------------|-------------------|---------------|----------------------------------------------|--------------------------------------|
| DASHBOARD             | Home / Employees     |            |               |         |                   |            |                   |               |                                              |                                      |
| ENTRIES               | Employees            |            |               |         |                   |            |                   |               |                                              | Act                                  |
| ACCOUNTS              |                      |            |               |         |                   |            |                   |               |                                              |                                      |
| PROFILE CERTIFICATION | Shaggy Rogers        |            |               | Type Co | ost Center        |            |                   | Employee Num  | ber                                          |                                      |
| CLIENTS               | Select Employee Type |            |               | Select  | State             |            | ~                 | Select Status |                                              |                                      |
| EMPLOYEES             |                      |            |               |         |                   |            |                   |               | Reset                                        | Search                               |
| RESIDENTIAL PROGRAMS  |                      |            |               |         |                   |            |                   |               |                                              |                                      |
| DAY PROGRAMS          |                      |            |               |         |                   |            |                   |               |                                              | Export                               |
| CASE WORKERS          |                      |            |               |         |                   |            |                   |               | Sh                                           | owing <b>1</b> out of <b>1</b> recor |
| GROUP SERVICES        | 3 ame                | Employee # | Phone #       |         | Email             | Time Zone  | Туре              |               | Cost Center                                  | Status                               |
| PARENTING PROGRAMS    | Shaggy Rogers        | UNIID0009  | (503) 555-446 | 9       | shaggy@scooby.com | PT (UTC-8) | Hourly Non Exempt |               | Provider Default Cost<br>Center-EU - 0001-EU | Active                               |
| GUARDIANS             |                      |            |               |         |                   |            |                   |               |                                              |                                      |
|                       |                      |            |               |         |                   |            |                   |               |                                              |                                      |
| COST CENTERS          |                      |            |               |         |                   |            |                   |               |                                              |                                      |
| PENDING ENTRIES (86)  |                      |            |               |         |                   |            |                   |               |                                              |                                      |

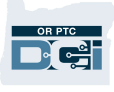

4. From the Employee Details page, click Entries.

| Employee Detai                                                                                                    | ls - Sha                                                                                                    | ggy Rogers                                                                                           |               |     |                                                                                                    |
|----------------------------------------------------------------------------------------------------|----------------------------------------------------------------------------------------------------|----------------------------------------------------------------------------------------------------|---------------|-----|----------------------------------------------------------------------------------------------------|
| Basic Demographics                                                                                                    |                                                                                                    |                                                                                                    |               |     | Other Details                                                                                                    |
| Address:<br>GNIS<br>Phone:<br>Email:<br>Username:<br>Time Zone:<br>Type:<br>SSN:<br>Allow SSN Retrieval:<br>Mobile Device Id:<br>Status: | 100 Address<br>Salem, OR 97<br>41-047-1167<br>(503) 555-44<br>shaggy@scor<br>shaggy.roger<br>PT (UTC-8)<br>Hourly Non E<br>###-#####<br>No <b>O</b><br>07E3DEBF-4/<br>Active | Street<br>7305-0000<br>861<br>69<br>oby.com<br>rs<br>Exempt<br># <u>Show</u><br>AD5-4F53-B581-15C8F2 | 2B55FB0       |     | Average Caregiver F<br>Domestic W<br>Domestic Worker<br>Exem<br>Domestic Worker Pre<br>Day o<br>Employee Nu<br>Weekly Hours Ava<br>Holiday Sch<br>Cost C<br>Preferred Lang<br>Employment S<br>Authentication S<br>Pho<br>Signatu<br>Email co |
| Entries Accou                                                                                                    | nts                                                                                                    | Certifications                                                                                       | EVV Locations | Not | tes Attachme                                                                                                    |

5. Locate the punch entry in a Processed status that needs to be updated. To do this, you may choose to use the search filters. Once located, click the entry ID associated with the entry (shown in the left column).

|                             | Accol                            | unts Ce              | ertifications        | EVV Loca     | itions I      | Notes A                                                    | Attachments Even                                   | nts             | Custom F                           | ields     | History             |
|-----------------------------|----------------------------------|----------------------|----------------------|--------------|---------------|------------------------------------------------------------|----------------------------------------------------|-----------------|------------------------------------|-----------|---------------------|
| From                        | From (MM/DD/YYYY)                |                      |                      |              | Type Punch ID | )                                                          |                                                    | Type Client Nam | e                                  |           |                     |
| Type Service Code           |                                  |                      | Select A             | ccount Type  | ~             | Select Status                                              |                                                    | ~               |                                    |           |                     |
|                             |                                  |                      |                      |              |               |                                                            |                                                    |                 |                                    | Reset     | Search              |
|                             |                                  |                      |                      |              |               |                                                            |                                                    |                 |                                    |           |                     |
| ntrie                       | es                               |                      |                      |              |               |                                                            |                                                    |                 |                                    |           | Export              |
|                             |                                  |                      |                      |              |               |                                                            |                                                    |                 |                                    | Showing 3 | 0 out of 38 record  |
| ld                          | <ul> <li>Service Date</li> </ul> | Start Time           | End Time             | Account Type | Ref.          | Cost Center                                                | Client/ Program Name                               | Se              | rvice Code                         | Amount    | Status              |
| 24.27                       | Aug 14, 2022                     | 04:30 PM             | 06:30 PM             | Hourly       |               | St Helens APD-EU<br>0511-EU                                | Scooby Doo                                         | Но              | urly ADL/IADL-1                    | 0:02:00   | Pending             |
| 2127                        |                                  |                      |                      |              |               |                                                            |                                                    |                 |                                    |           |                     |
| 2127<br>2126                | Aug 15, 2022                     | 09:00 AM             | 01:30 PM             | Hourly       |               | St Helens APD-EU<br>0511-EU                                | Scooby Doo                                         | Ho              | urly ADL/IADL-1                    | 0:04:30   | Pending             |
| <u>2127</u><br>2126<br>2125 | Aug 15, 2022<br>Aug 14, 2022     | 09:00 AM<br>01:00 PM | 01:30 PM<br>02:30 PM | Hourly       |               | St Helens APD-EU<br>0511-EU<br>St Helens APD-EU<br>0511-EU | <ul> <li>Scooby Doo</li> <li>Scooby Doo</li> </ul> | Ho<br>Ho        | urly ADL/IADL-1<br>urly ADL/IADL-1 | 0:04:30   | Pending<br>Approved |

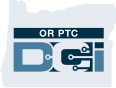

- 6. From the Punch Detail page, click Actions.
- 7. Click Edit Entry. (If the provider can edit their time, click Cancel Entry instead and notify the provider that they must create a historical entry for the correct date and time.)

| Home / Employee / Shaggy Roger | rs / Scooby Doo / Hourly ADL/IADL-1 / 2116 |                              |                   | 6                        |
|--------------------------------|--------------------------------------------|------------------------------|-------------------|--------------------------|
| Punch Detail - Sl              | haggy Rogers/ Scooby Doo                   |                              |                   | Actions                  |
| Punch Details                  |                                            | Account Details/ Service Ac  | count             | New Note                 |
| Entry ld:<br>Machine Details:  | 2116                                       | Account Id:<br>Account Type: | 877<br>Hourly     | Edit Custom Field Values |
| Service Date:                  | Jul 04, 2022                               | Client/ Program Time Zone:   | PT (UTC-8)        | Edit Entry               |
| Check In:                      | 10:23 AM                                   | Employee:                    | Shaggy Rogers     | Cancel Entry             |
| Check Out:                     | 02:30 PM                                   | Employee Time Zone:          | PT (UTC-8)        |                          |
| Hour(s):                       | 0:04:07                                    | Service Code:                | Hourly ADL/IADL-1 |                          |
| Amount:                        | 4.12 Hours                                 | Portal Signoff:              | TRUE              |                          |
| Employee Time Zone:            | PT (UTC-8)                                 | Funding Type:                | Units             |                          |
| Client/ Program Time Zone :    | PT (UTC-8)                                 | Funding Source:              | APD               |                          |
| Authorization Entry Id:        | 1983                                       | Cost Center:                 | St Helens APD-EU  |                          |
| Pay Rate Name:                 | Standard                                   | Unit Type:                   | Hourly            |                          |
| Pay Rate:                      | 0.00                                       | Status:                      | Active            |                          |
| Status:                        | Processed                                  |                              |                   |                          |
| D. L. L.                       |                                            |                              |                   |                          |

- 8. Edit the entry with the correct punch details. This may include the service date, the clock in time, or the clock out time.
- 9. Select EVV Method of Portal Signoff if it was not already selected.

| -         |                    |                  | Edit <mark>(</mark>           | Entry         |         |    | >  |  |
|-----------|--------------------|------------------|-------------------------------|---------------|---------|----|----|--|
| R         | Entry Type:        | Punch            |                               |               |         | ~  | 1  |  |
| -         | Employee Name :    | Shaggy Rogers -  | Shaggy Rogers - UNIID0009     |               |         |    |    |  |
|           | Account Type:      | Hourly           | Hourly                        |               |         |    |    |  |
| n         | Client Name:       | Scooby Doo - Pri | Scooby Doo - PrimeNumber00010 |               |         |    |    |  |
| et.       | Service Code:      | Hourly ADL/IADL  | Hourly ADL/IADL-1             |               |         |    |    |  |
| cl        | Service Date:      | 07/04/2022       |                               |               |         |    | 8  |  |
| ŭ         | Remaining Balance: | 18.18            |                               |               |         |    |    |  |
| Zc        | 8 Check In:        | 10:23 AM         | ©                             | Check<br>Out: | 2:30 PM | G  |    |  |
| lo<br>Iry | Check Out Date:    | 07/04/2022       |                               |               | ^       | ^  |    |  |
| a<br>R    | 9 EVV Method:      | Portal Signoff   |                               |               |         |    |    |  |
| ta        | Diagnostic Code:   | Diagnostic Code  |                               |               | 02 :    | 30 | PM |  |

## **Staff - Correcting a Punch Entry in Processed Status**

- 10. Click the blue plus sign to add a Reason Code. (Once clicked, it will be a minus sign.)
- 11. Click the Reason Code "State-Other-StateO" from the drop-down and enter a note in the notes field explaining why you are updating the entry.
- 12. Click the larger, blue plus sign to the right of the Add Reason Codes field to save the Reason Code.

| Diagnostic Code:    | Diagnostic Co  |             |      |         |  |
|---------------------|----------------|-------------|------|---------|--|
| 10 Reason:          | •              |             |      |         |  |
| Add Reason Codes:   | State-Other -  | <b>(12)</b> |      |         |  |
| Add Note:           | Provider calle |             |      |         |  |
| Added Reason Codes: | Name           | Code        | Note | Actions |  |
| Notes:              | Add Notes for  | Punch       |      |         |  |

- You will see the Added Reason Code you selected and note populate in the Reason Codes section. If it does not, the Reason Code was not properly added and you must return to step 11.
- 14. Click Save.

| Added Reason Codes: | Name                                              | Code   | Note         | Actions |     |  |  |  |
|---------------------|---------------------------------------------------|--------|--------------|---------|-----|--|--|--|
|                     | State-Other                                       | StateO | Provider cal |         |     |  |  |  |
| Notes:              | Add Notes for P                                   | unch   |              |         |     |  |  |  |
| Attachment:         | Note Add Attachmen                                | t      |              |         |     |  |  |  |
| Statements:         | Time is correct. Falsifying may be Medicaid fraud |        |              |         |     |  |  |  |
|                     |                                                   |        |              |         |     |  |  |  |
|                     |                                                   |        |              |         |     |  |  |  |
|                     |                                                   |        |              |         |     |  |  |  |
|                     |                                                   |        |              |         |     |  |  |  |
|                     |                                                   |        |              |         | 14  |  |  |  |
|                     |                                                   |        |              |         | ave |  |  |  |
|                     |                                                   |        | 1            |         |     |  |  |  |

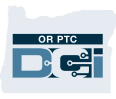

15. An Alert will display, "Are you sure you want to cancel existing punch for ...," click Yes.

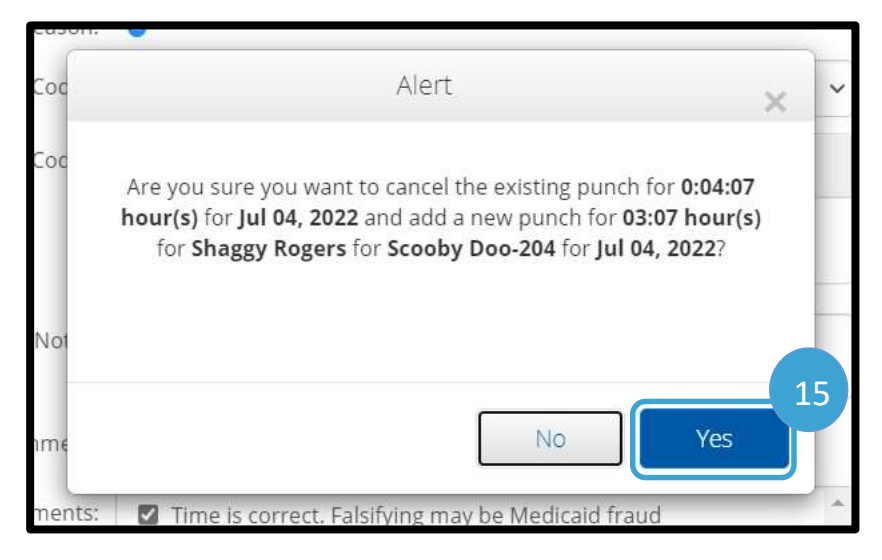

- 16. You will be brought back to the Punch Detail page. However, since you have made the update, the entry has a flag of Compensated. This original entry will remain in a status of Processed.
- 17. If you navigate back to the provider's profile by clicking on their name at the top, you can look at the new updated entries.

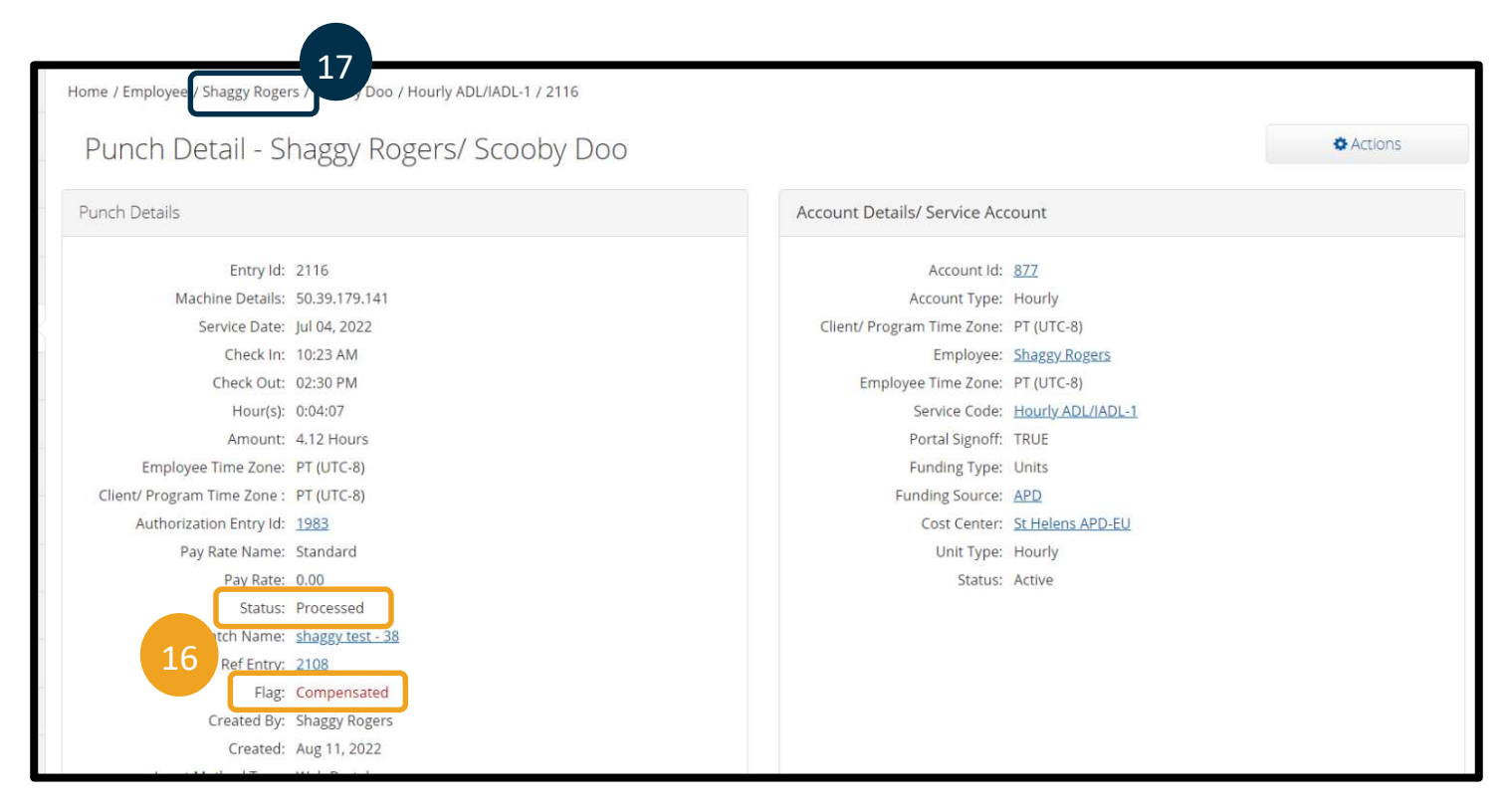

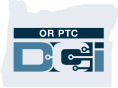

- 18. Scroll down to the entries and you will see two new punch entries were created.
  - a. One new punch entry will display with the corrected information. This punch entry starts in a pending status and will go through all normal approvals.
  - b. The other new punch entry will display a negative amount. This is the compensating entry and is automatically approved.

| Entr | ies          |            |          |              |             |                               |                      |                   | Showing <b>3</b> | 0 out of 37 rec | ort<br>ords |
|------|--------------|------------|----------|--------------|-------------|-------------------------------|----------------------|-------------------|------------------|-----------------|-------------|
| Id   | Service Date | Start Time | End Time | Account Type | Ref.        | Cost Center                   | Client/ Program Name | Service Code      | Amount           | Status          | 10          |
| 2163 | Jul 04, 2022 | 10:23 AM   | 01:30 PM | Hourly       | 2116        | St Helens APD-EU -<br>0511-EU | Scooby Doo           | Hourly ADL/IADL-1 | 0:03:07          | Pending         |             |
| 2162 | Jul 04, 2022 | 10:23 AM   | 02:30 PM | Hourly       | <u>2116</u> | St Helens APD-EU -<br>0511-EU | <u>Scooby Doo</u>    | Hourly ADL/IADL-1 | -0:04:07         | Approved        |             |
| 2116 | Jul 04, 2022 | 10:23 AM   | 02:30 PM | Hourly       | 2108        | St Helens APD-EU -<br>0511-EU | Scooby Doo           | Hourly ADL/IADL-1 | 0:04:07          | Processed       | 181         |